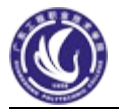

# 第5章 高级实体模型

使用 Pro/E 提供的一系列高级实体特征建模工具可建立较为复杂的模型。 本课重点练习如下内容。

- 建立可变剖面扫描特征。
- 建立扫描混合特征。
- 建立三维扫描特征。
- 建立螺旋扫描特征。
- 建立剖面混合到表面特征。
- 建立两面之间混合特征。

## 一、可变剖面扫描

【可变剖面扫描】命令用于建立剖面不相同的模型,绘制的剖面将沿着轨迹线和轮廓线进行扫描操作。剖面的形状大小将随着轨迹线和轮廓线的变化而变化。可选择现有基准曲线作为轨迹 线或轮廓线,也可在构造特征时绘制轨迹线或轮廓线。有三种可变剖面控制形式供用户选择

- 垂直于轨迹:剖面垂直于选择的轨迹,该项为系统默认的选项。
- 垂直于投影:剖面垂直于原始轨迹线在方向参照上的投影。
- 恒定的法向:剖面的垂直方向与选择的方向参照平行。

【练习 9-1】: 打开附盘 "\ch09\9-1.prt"文件,使用【可变剖面扫描】命令建立如图 9-1 所示的模型。

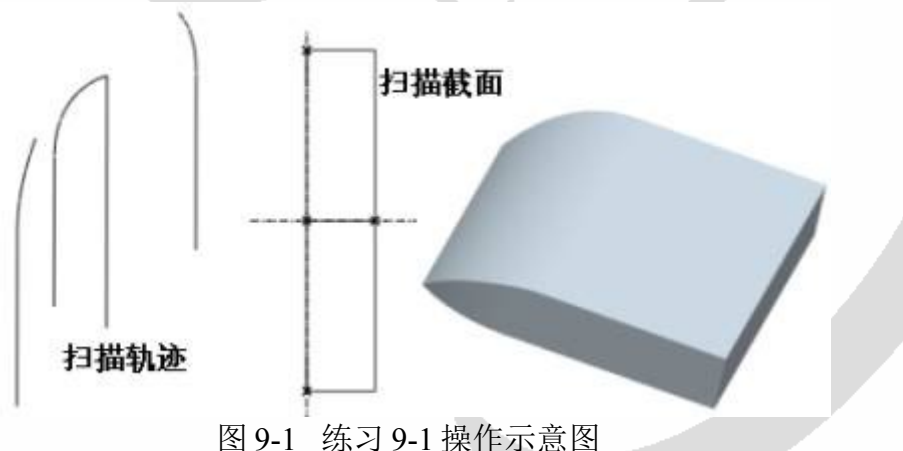

#### 操作步骤提示

- 1. 选择轨迹线。
- (1) 单击可变剖面扫描工具按钮 🕥,打开可变剖面扫描特征操控板。
- (2) 选择如图 9-2 所示的曲线为原始轨迹线,并确定起始点位置。
- (3) 按下 Ctrl 键, 选择其它三条曲线作为轮廓线。
- 2. 设置类型。
- 在【参照】面板中进行如图 9-3 所示的设置。
- 3. 草绘截面
- (1) 单击 🗹 按钮, 系统进入草绘状态。
- (2) 绘制如图 9-1 所示的矩形剖面。

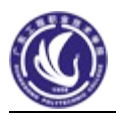

|               | 轨迹       |   |    |   |    |
|---------------|----------|---|----|---|----|
| T = 0.00      | 轨迹       | X | N  | T |    |
|               | 原点       |   |    |   | 1  |
|               | 链1       |   |    |   |    |
| 一链2           | 链2       |   |    |   |    |
|               | 链3       |   |    |   |    |
| 一工-0.00       | 剖面控制     |   |    |   | 11 |
| 1-0.00<br>101 | 垂直于轨迹    |   |    | ~ |    |
|               | 水平/垂直控制  |   |    |   |    |
|               | 自动       | ~ |    |   |    |
| 起始点           | 起点的X方向参照 |   |    |   |    |
|               | 缺省       | 1 | ř. |   |    |

图 9-2 选择原始轨迹线与轮廓线示意图 图 9-3 【参照】面板 【练习 9-2】: 打开附盘 "\ch09\9-2.prt"文件,使用【关系式】、【可变剖面扫描】命令建立如 图 9-4 所示的零件模型。模型中使用的关系式为: sd5=25\*cos(trajpar\*360)+40。

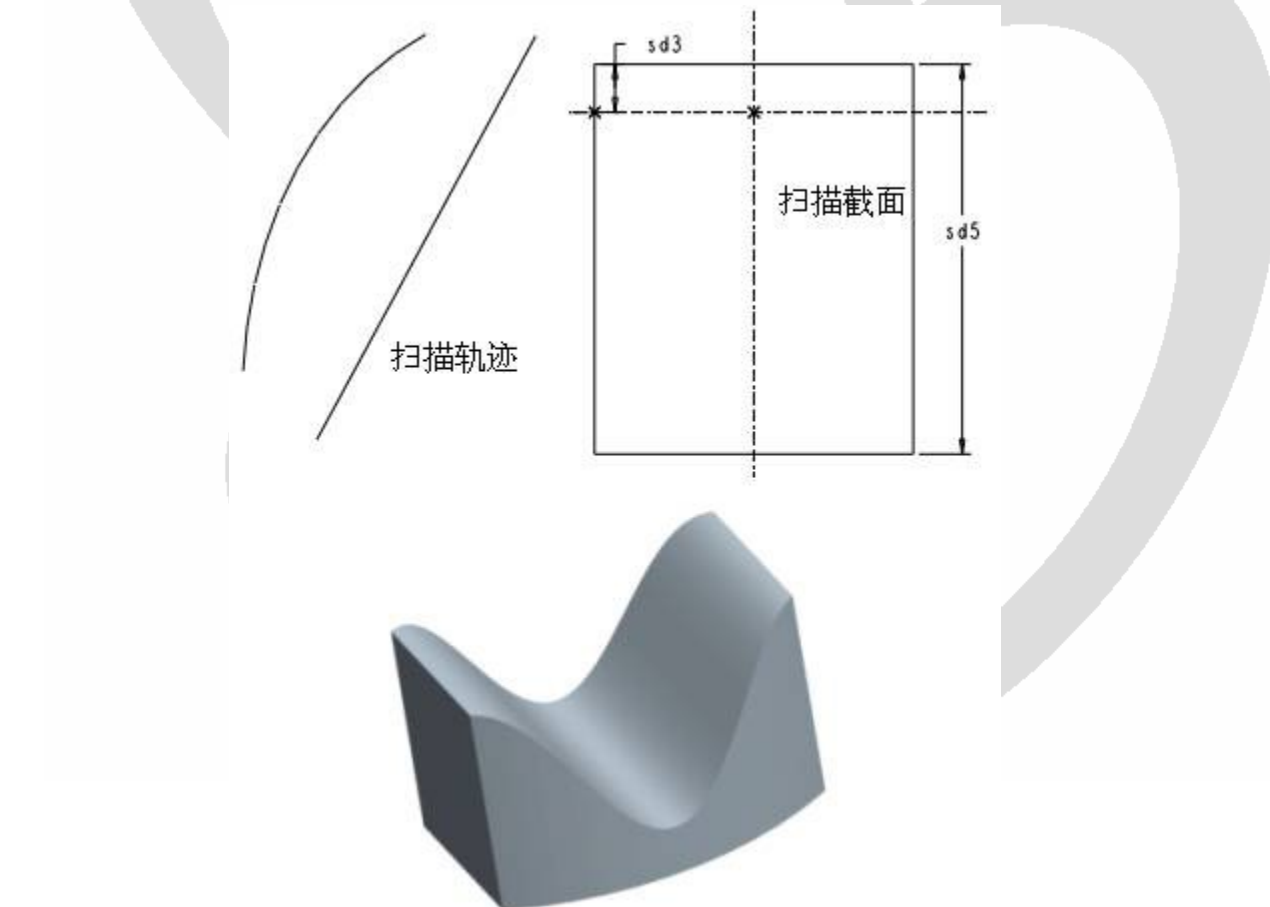

图 9-4 练习 9-2 操作示意图

## 操作步骤提示

1. 选择原始轨迹线,并确定其起始点位置;按下 Ctrl 键,选中轮廓线。

2. 单击 🗹 按钮,进入草绘状态,绘制如图 9-4 所示的矩形剖面,并添加关系式。

【**练习9-3】:** 使用【关系式】、【可变剖面扫描】命令建立如图9-5所示的零件模型。圆柱尺 寸 为 q100×200, 模型中使用的关系式为 sd3=100+20\*sin(trajpar\*360) sd5=50+20\*sin(trajpar\*360)。

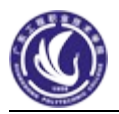

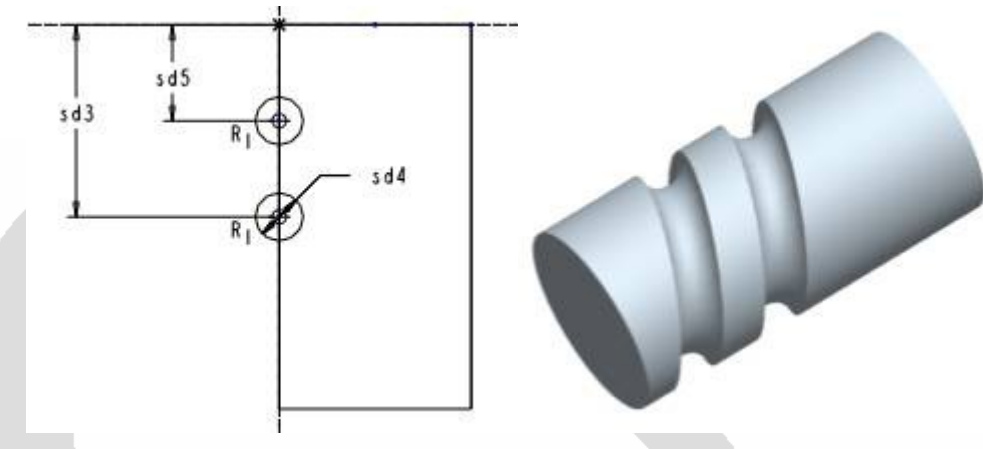

图 9-5 练习 9-3 操作示意图

### 操作步骤提示

- 1. 以拉伸方式建立 φ100×200 的圆柱体。
- 2. 使用【草绘曲线】命令绘制轨迹曲线(选取圆柱端面的边线)。
- 3. 执行【可变剖面扫描】命令,并选中按钮 💋,选择绘制的轨迹曲线为原始轨迹线。
- 4. 单击 🗹 按钮,进入草绘状态,绘制如图 9-5 所示的两个圆,并添加关系式。

【练习9-4】: 打开附盘"\ch09\9-4.prt"文件,使用【图形】基准、【关系式】、【可变剖面扫描】、 【扫描】命令建立如图 9-6 所示的瓶子模型。

操作步骤提示

- 1. 执行【可变剖面扫描】命令,选择位于中心的曲线为原始轨迹线,按下 CTRL 键依次选取 其它 4 条曲线为轮廓线。
- 2. 单击 🗹 按钮,进入草绘状态,绘制如图 9-6 所示的剖面,并对圆角施加关系式:

### sd9=evalgraph("graph1",trajpar\*270)。

3. 对瓶底倒圆角。4. 建立抽壳特征。5. 对瓶口倒全圆角。6. 以扫描方式建立瓶子的手柄

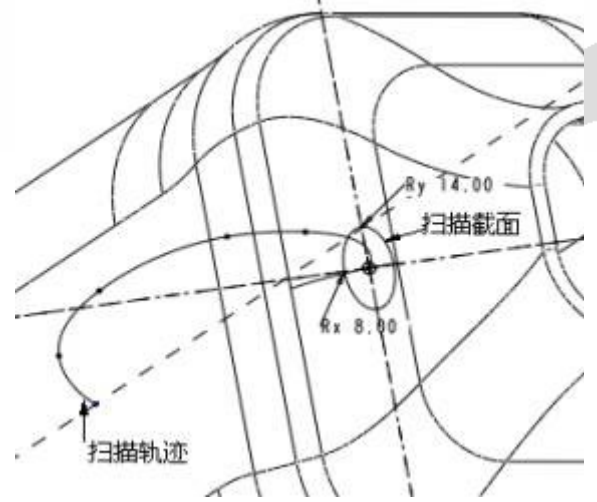

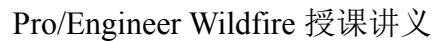

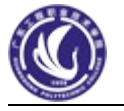

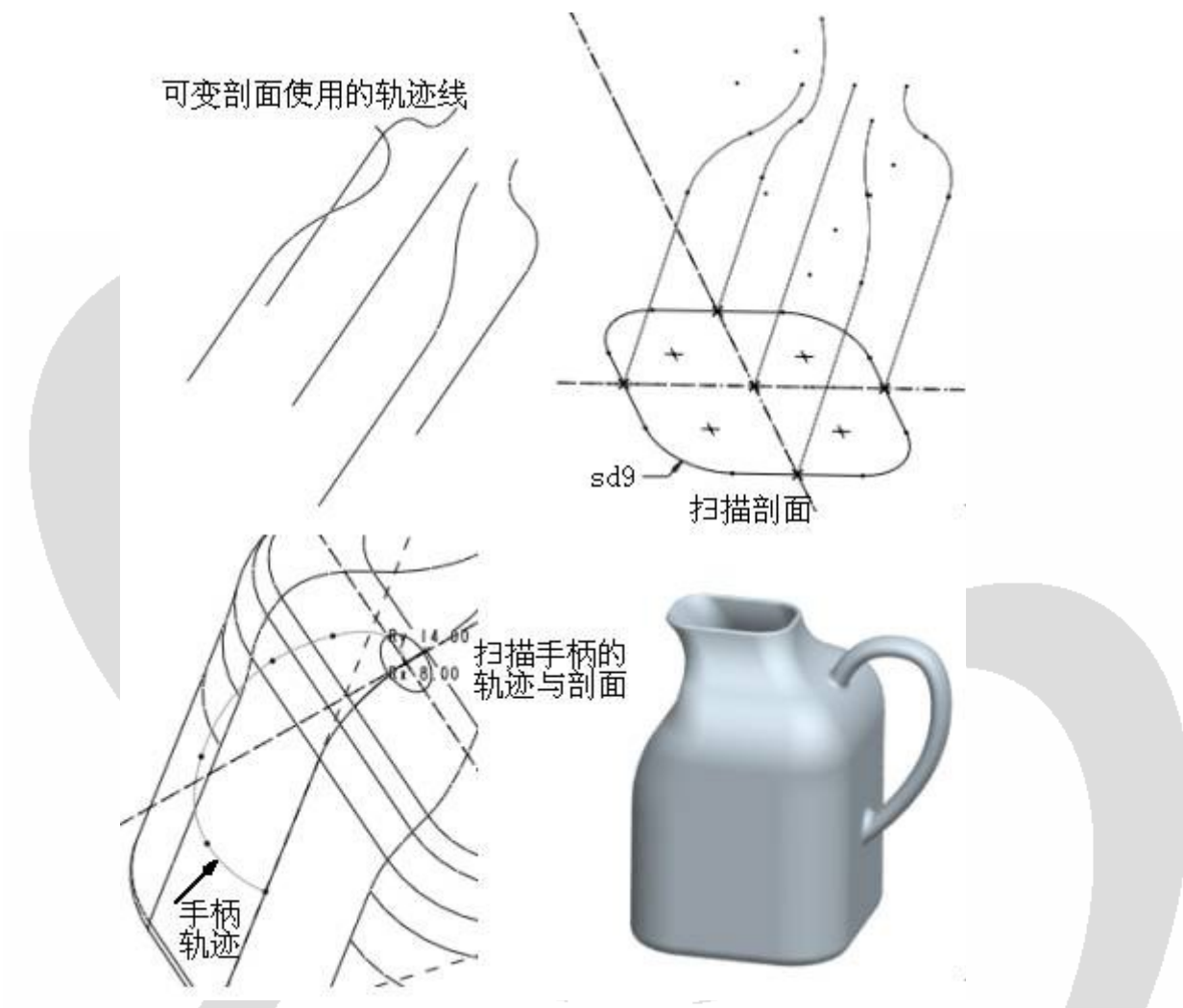

图 9-6 练习 9-4 操作示意图

## 二、扫描混合

扫描混合特征同时具备扫描和混合两种特征。在建立扫描混合特征时,需要有一条轨迹线和 多个特征剖面,这条轨迹线可通过草绘曲线或选择相连的基准曲线或边来实现。

【练习9-5】: 使用【扫描混合】命令建立如图 9-7 所示的零件模型。

### 操作步骤提示

- 1. 绘制轨迹线。
- 2. 在轨迹线上添加基准点作为剖面位置。
- 3. 建立扫描混合特征。

(1) 单击菜单【插入】→【扫描混合】→【伸出项】命令,打开【混合选项】菜单。

(2) 依次单击【草绘截面】、【垂直于原始轨迹】、【完成】命令,以绘制剖面且所绘剖面垂 直于原始轨迹线。

(3) 选择图 9-7 中所示的曲线为轨迹线。

- (4) 确定轨迹线上放置剖面的点,选择在添加的基准点放置一个剖面。
  - (5) 按图 9-7 所示绘制两个剖面(注意:使用 🗲 命令,将第二个剖面分割成 4 段),

第一个剖面不旋转,第二个剖面绕Z轴旋转"45°"。

(6) 第三个剖面绕 Z 轴旋转 "90°", 该剖面绘制为一个【光滑】点。

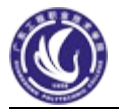

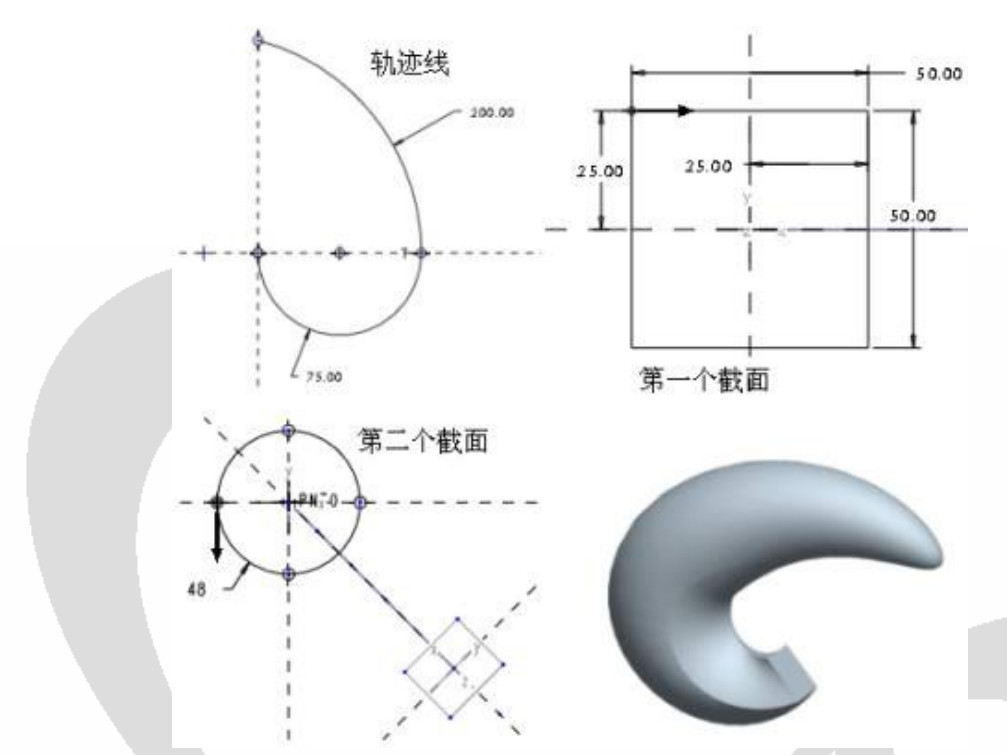

图 9-7 练习 9-5 操作示意图

【练习 9-6】: 打开附盘"\ch09\9-6.prt"文件,使用【扫描混合】等命令大致建立如图 9-8 所示的模型。

#### 操作步骤提示

- 1. 建立扫描混合特征。 在每个基准点放置不同尺寸的圆形剖面(首尾两圆半径的尺寸接近
- 0, 也可不画圆, 直接建立点)。
- 2. 建立眼睛。 通过建立辅助基准平面,以扫描方式建立眼睛模型。
- 3. 对模型着色。

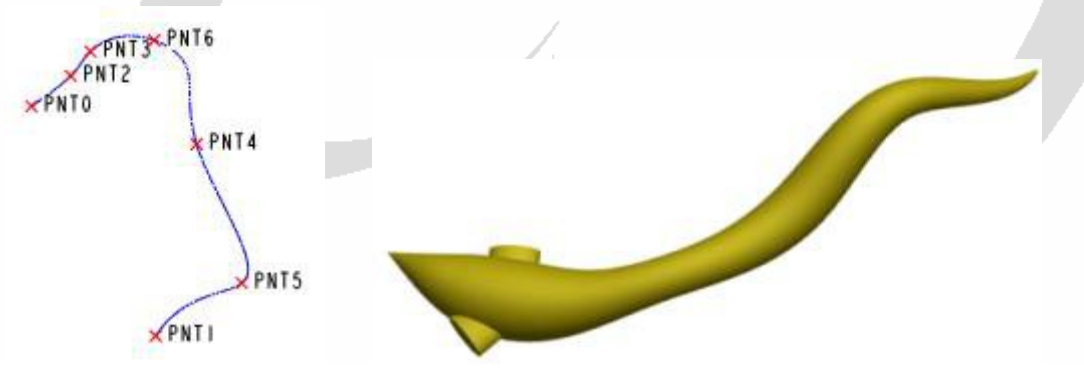

图 9-8 练习 9-6 操作示意图

【练习9-7】:

: 使用【扫描混合】命令建立如图 9-9 所示的零件模型。基本尺寸与步骤参考

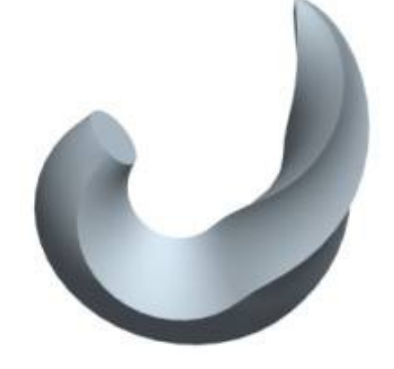

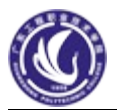

图 9-9 练习 9-7 完成的模型

Pro/E 允许用户建立以三维曲线作轨迹的扫描模型。三维扫描操作步骤基本上与二维扫描操作 步骤相同,但是需对建立的轨迹线进行如下设置。

- 建立的轨迹线为样条线、并以坐标系为参照对其标注尺寸。 •
- 修改样条线上点的X、Y、Z坐标值。

【练习9-8】: 建立如图 9-10 所示的模型。扫描剖面半径为 10 的圆,扫描轨迹如图 9-11 所 示,点2、点3、点4的坐标分别为(70,100,100)、(160,60,-35)、(200,120,0)。

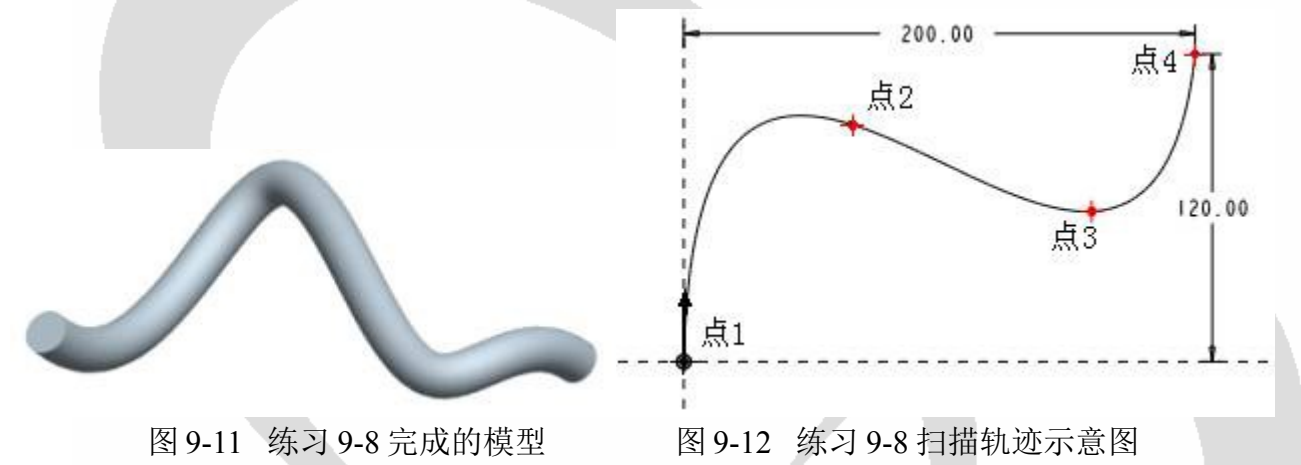

## 三、螺旋扫描

所谓螺旋扫描即一个剖面沿着一条螺旋轨迹扫描,产生螺旋状的扫描特征。特征的建立需要 有旋转轴、轮廓线、螺距、剖面4要素。

在【属性】菜单中定义螺旋扫描特征。

- 常数:螺距数值为常量。
- 可变的:螺距数值为变量,在同一轮廓线上,不同区段可设置不同的螺距值。 轴:剖面在通过旋转轴的平面内。
- 轨迹法向:剖面垂直于轨迹。
- 右手定则:建立右螺旋。
- 左手定则:建立左螺旋。

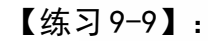

【练习 9-9】: 使用【螺旋扫描】命令建立如图 9-12 所示的模型。

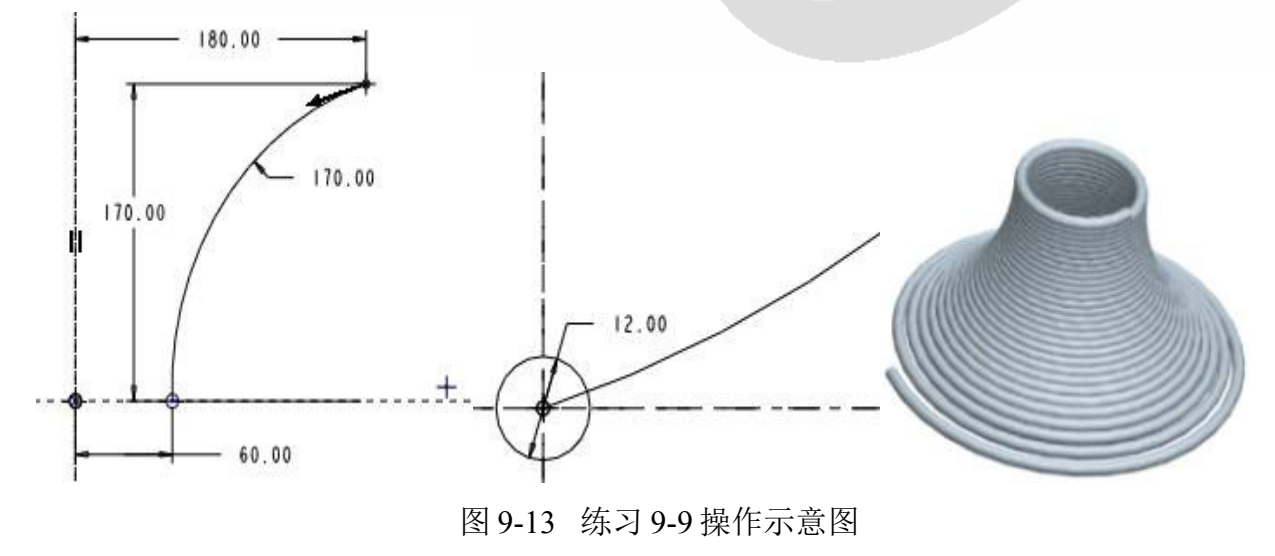

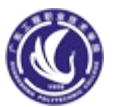

#### 操作步骤提示

1. 定义螺旋属性。

(1) 单击菜单【插入】→【螺旋扫描】→【伸出项】命令,打开【属性】菜单。

(2) 接受【属性】菜单中的默认命令【常数】、【穿过轴】、【右手定则】, 然后单击【完成】命令。
(3) 绘制旋转轴与轮廓线。 选择 FRONT 基准面作为草绘平面, 绘制如图 9-12 所示的旋转轴和轮廓线。

(4) 绘制扫描剖面、明确螺距。 在信息区显示的文本框中输入螺距值 "6", 在起始中心 绘制一直径为 "12" 的圆, 如图 9-12 所示

【练习9-10】: 打开附盘"\ch09\9-9.prt"文件,使用【螺旋扫描】命令建立如图9-13 所示的 变螺距弹簧模型,相关尺寸如图9-14 所示。

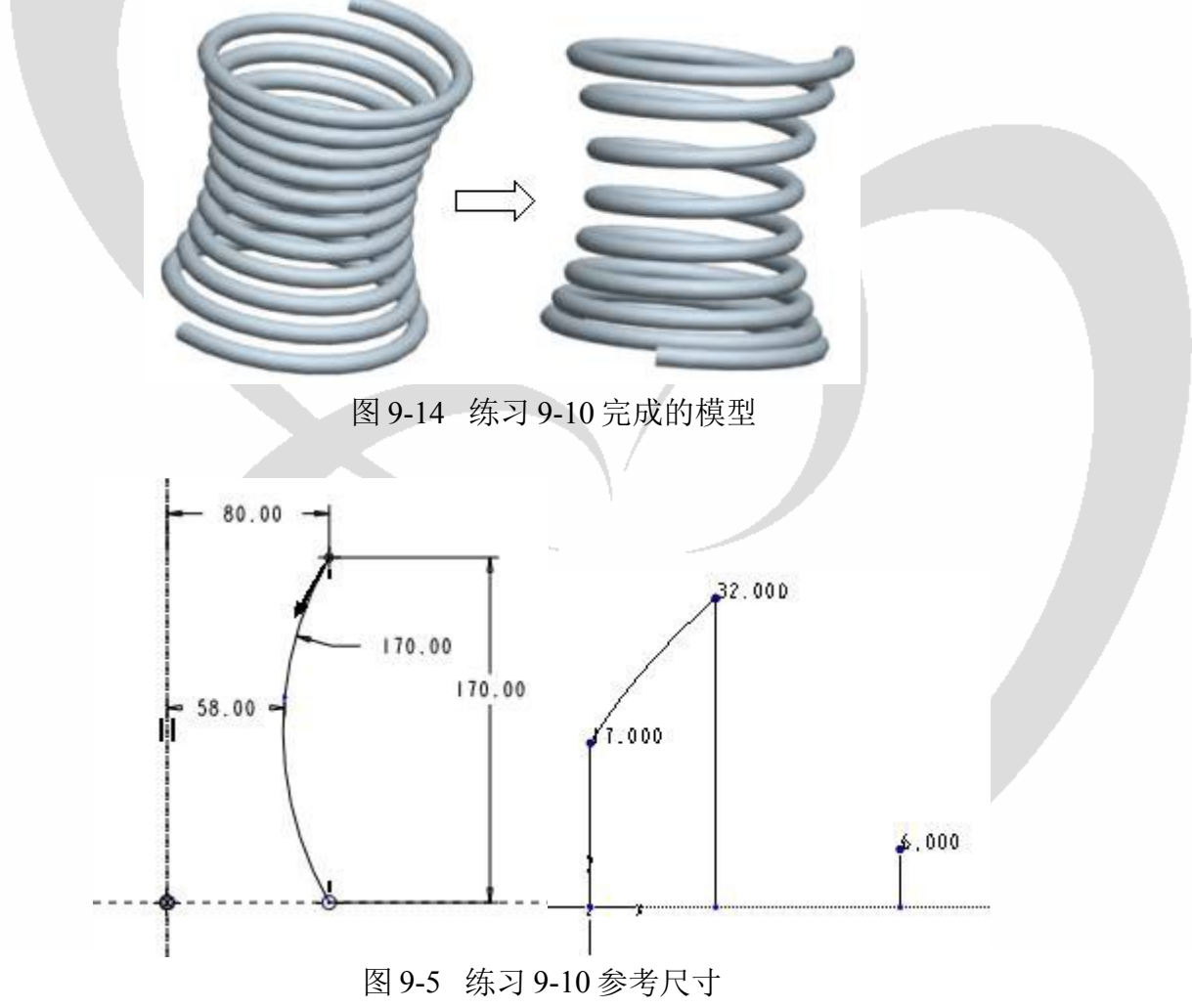

#### 操作步骤提示

1 添加控制点。

(1) 在模型树中右键单击 蛾 伸出项标识39 选项, 在弹出的快捷菜单中选择【编辑定

义】命令,打开【伸出项:螺旋扫描】对话框,如图 9-15 所示。

(2) 单击"扫引轨迹"选项,然后单击【定义】按钮,在弹出的【截面】菜单中依次单击 【修改】、【完成】命令。

(3) 在弹出的【截面】菜单中单击【草绘】命令,图形窗口中显示轮廓线。 (4) 使用按钮 ← 命令,将轮廓线分成两段,并标注尺寸,如图 9-14 所示。

第5章 高级实体模型

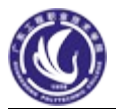

| <br>元素<br>属性 | 信息<br>不变的螺距,右旋,穿过轴线             |        |
|--------------|---------------------------------|--------|
| 扫引轨迹<br>螺距   | 草绘平面 - 特征#3的曲面 FRONT<br>节距 = 16 | (基准平面) |
| 截面           | 已定义                             |        |
| 定义           | 参照                              | 信息     |
| 确定           | 取消                              | 预罚     |

重新定义属性。

(1) 单击【伸出项:螺旋扫描】对话框中的【属性】选项,单击【定义】按钮。

(2) 在弹出的【属性】菜单中,单击【可变的】、【完成】命令。

(3) 在信息区显示的文本框中输入起始点的螺距值为"17",终点螺距值为"6"。

(4) 单击【定义控制曲线】菜单中的【增加点】命令,选择轮廓线上新建的分割点,在信息区显示的文本栏中输入该点的螺距值"32"。

【练习 9-11】: 打开附盘"\ch09\9-10.prt"文件,使用【螺旋扫描】命令建立如图 9-16 所示的六角螺栓,相关尺寸如图 9-17 所示。

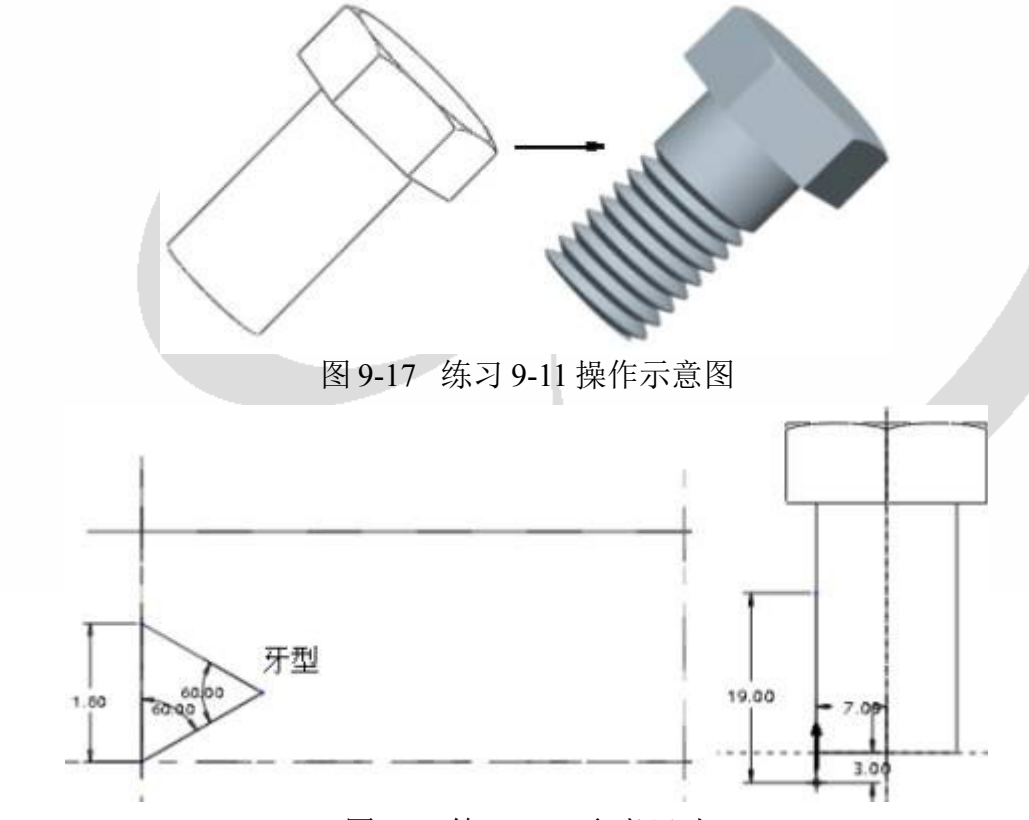

图 9-8 练习 9-11 参考尺寸

#### 操作步骤提示

- (1) 单击菜单【插入】→【螺旋扫描】→【切口】命令,打开【属性】菜单。
- (2) 选择【常数】、【穿过轴】、【右手定则】命令,然后单击【完成】命令。
- (3) 选择 RIGHT 基准面为草绘平面, 接受系统默认的视图方向和参照面。
  - (4) 在草绘工作环境中绘制旋转中心线和一条直线轨迹, 如图 9-17 所示。

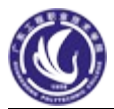

- 在信息区显示的文本栏中输入螺距值为"2",按回车键确认。 (5)
- 绘制如图 9-17 所示的三角剖面. (6)

#### 操作步骤提示

- (1)単击菜単【插入】→【螺旋扫描】→【切口】命令. 打开【属性】菜单。
- (2) 选择【常数】、【穿过轴】、【右手定则】命令,然后单击【完成】命令。
- (3) 选择 RIGHT 基准面为草绘平面, 接受系统默认的视图方向和参照面。
- (4) 在草绘工作环境中绘制旋转中心线和一条直线轨迹, 如图 9-17 所示。
- 在信息区显示的文本栏中输入螺距值为"2",按回车键确认。 (5)
- (6) 绘制如图 9-17 所示的三角剖面

## 四、剖面混合到表面

【练习 9-13】: 打开附盘 "\ch09\9-13.prt"文件, 使用【剖面混合到表面】命令建立如图 9-19 所示的模型,相关尺寸如图 9-20 所示。

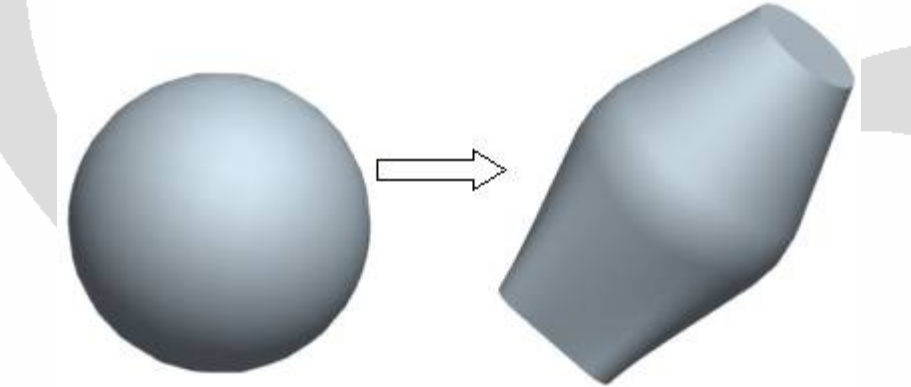

图 9-20 练习 9-13 完成的模型

【练习9-13】: 打开附盘"\ch09\9-13.prt"文件,使用【剖面混合到表面】命令建立如图9-19 所示的模型,相关尺寸如图 9-20 所示。

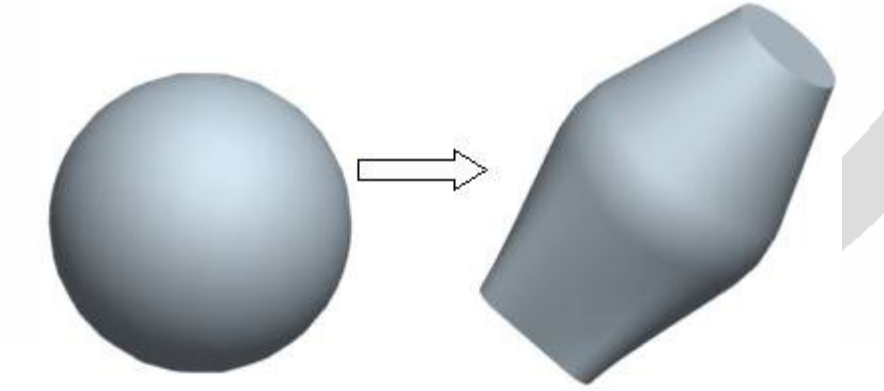

图 9-20 练习 9-13 完成的模型

#### 操作步骤提示

建立第一个剖面到表面特征。: (1) 建立基准平面 DTM1、基准平面 DTM2。(2) 单击菜单【插入】→【高级】→【将剖面混合到曲面】→【伸出项】命令。(3) 选择圆球的表面, 单击【选取】对话框中的【确定】按钮。(4) 选择基准平面 DTM1 作为草绘平面, 在草绘环境 中绘制一个 φ 50 的圆。(5) 单击草绘命令工具栏中的 ✔ 按钮,单击鼠标中键,完成第一 个剖面到表面特征的建立。

建立第二个剖面到表面特征。: (1) 方法同上,选择基准平面 DTM2 作为草绘平面,

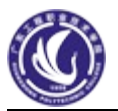

在草绘环境中绘制一个圆角矩形。(2) 单击草绘命令工具栏中的 ✔ 按钮, 单击鼠标中键, 完成第一个剖面到表面特征的建立。

五、在曲面间混合

【在曲面间混合】就是将两个实体表面或曲面沿着相切方向混合。

【**练习9-14】**: 打开附盘 "\ch09\9-14.prt"文件,使用【剖面混合到表面】命令建立如图 9-22 所示的模型。

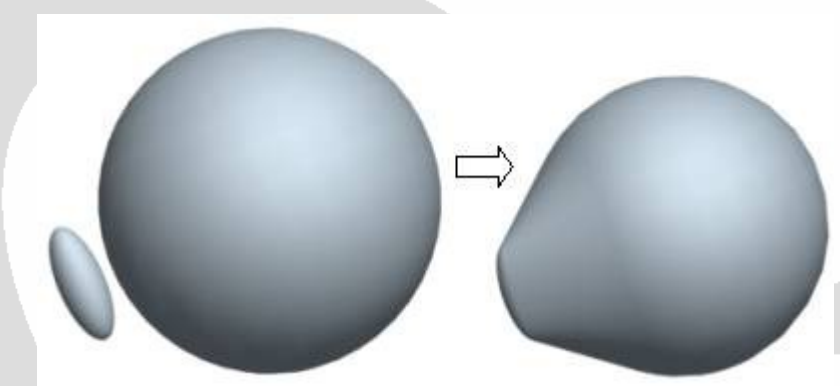

图 9-22 练习 9-14 操作示意图

#### 操作步骤提示

(1) 单击菜单【插入】→【高级】→【在曲面间混合】→【伸出项】命令。

(2) 分别选择大球和小椭球的表面,单击模型对话框中的【确定】按钮,完成特征的建立。